## How To Access & Complete the **Conflict of Interest** Dynamic Form

- 1. On the <a href="https://langston.edu">https://langston.edu</a> website click on Faculty/Staff Portals in top menu.
- 2. Click to open Dynamic Forms.

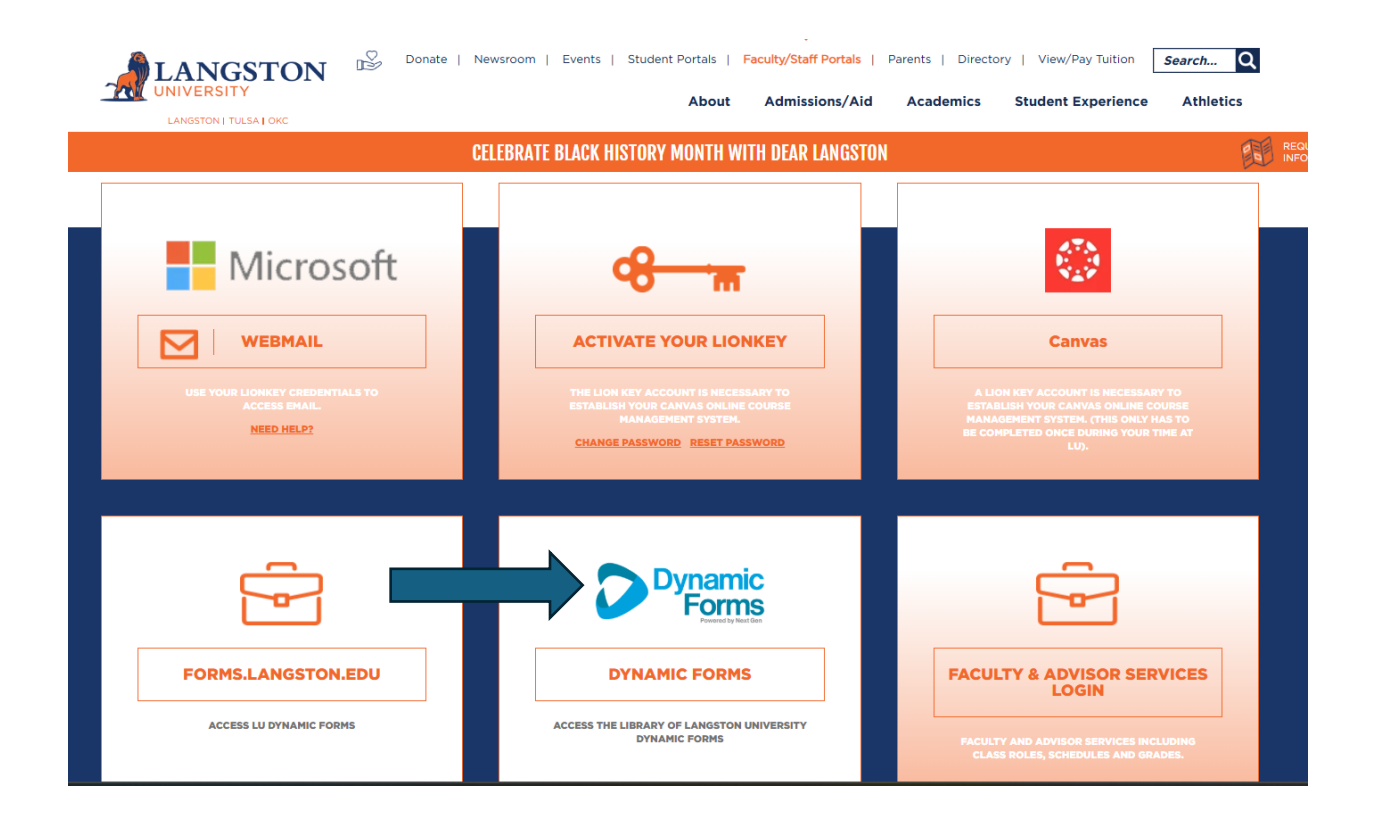

3. When the Dynamic Forms web page opens, scroll to the **Conflict of Interest** form and click the **+** sign.

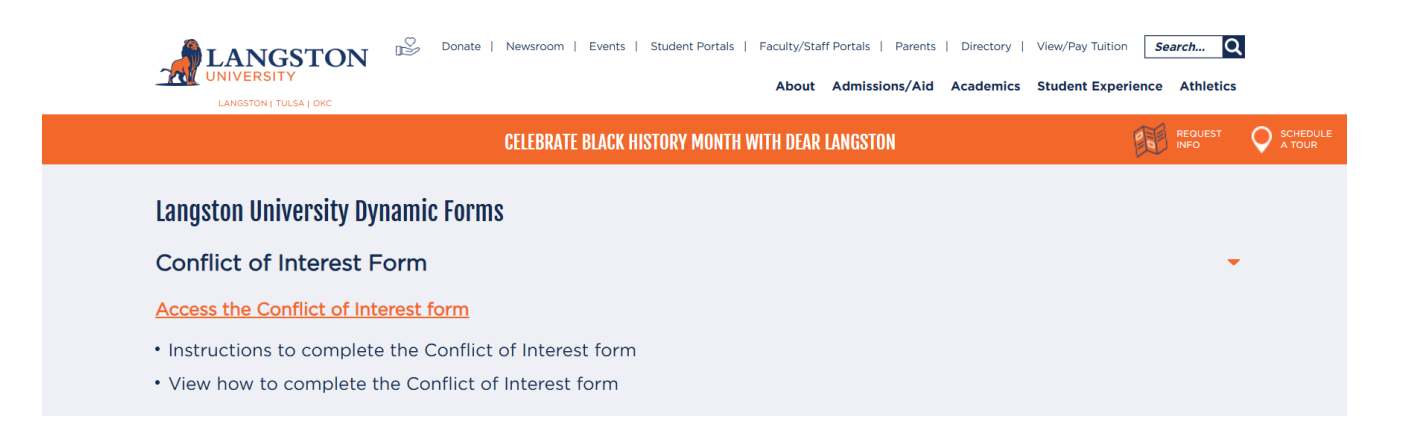

Once you click the + sign, a drop down menu appears.

From the drop down menu, you will be able to:

- Click to access and complete the Conflict of Interest Form.
- Review the Instructions document on how to complete the Conflict of Interest Form.
- Click to view a video that demonstrates how to access and complete the Conflict of Interest Form.

4. Once you click and access the form, the following web page appears: The form will automatically populate your First Name, Last Name, and Your Email Address. You are required to type in your department.

|                                                                                                    | Langston University General Confli                                                                                                    | ct of interest Reporting Form                                                                                                    |
|----------------------------------------------------------------------------------------------------|----------------------------------------------------------------------------------------------------|----------------------------------------------------------------------------------------------------|
| Needs to Con                                                                                                    | plete this Disclosure and When? Any individual employed by, or acti                                                                                                    | ng on behalf of, Langston University who has a potential or actual conflict of                                                                                                    |
| esi as describer                                                                                                    | ate edu/nolicy-manual/section-3/nolicy-manual-ethics.html                                                                                                    | connec promptly to their supervisor for assessment.                                                                                                    |
| ise answer all d                                                                                                    | estions and electronically submit this form                                                                                                    |                                                                                                    |
| ibo anonor an q                                                                                                    | control and crockonically satisfies form.                                                                                                    |                                                                                                    |
| t Name:                                                                                                    | *Heleen Last Name: *Sheets                                                                                                    |                                                                                                    |
| r Email Address:                                                                                                    | * heleen.sheets@langston.edu Department: *                                                                                                    |                                                                                                    |
| o you or a family                                                                                                    | member have an interest in an entity or activity that                                                                                                    |                                                                                                    |
| a) does busine                                                                                                    | ess with the University in an area in which you make spending decisions? *                                                                                                    | ~                                                                                                    |
| <ul> <li>b) profits from</li> </ul>                                                                                                    | the sale of course material (coursepacks, software, etc.) or other goods or se                                                                                                    | rvices to students whom you teach or evaluate? *                                                                                                    |
| <ul> <li>c) employs Un</li> <li>d) sponsors a</li> </ul>                                                                                                    | iversity faculty, staff or students who you directly supervise or evaluate both i                                                                                                    | h that employment and at the University?                                                                                                    |
| e) profits from                                                                                                    | research you do at the University?                                                                                                    |                                                                                                    |
| f) competes w                                                                                                    | th the University for project funding?*                                                                                                    |                                                                                                    |
| g) uses Unive                                                                                                    | sity-owned intellectual property, or University equipment or facilities?*                                                                                                    | ~                                                                                                    |
|                                                                                                    |                                                                                                    |                                                                                                    |
| o you currently<br>yes, please pro                                                                                                    | participate or plan to participate in an outside activity that will interfere<br>vide details in Question 4.                                                                                                    | with your primary commitment to Langston University?                                                                                                    |
| ~                                                                                                    |                                                                                                    |                                                                                                    |
|                                                                                                    |                                                                                                    |                                                                                                    |
| ther than those<br>fect, or be affect                                                                                                    | covered in Questions 1 and 2, do you or a family member* have an inter<br>ed by, the exercise of your University responsibilities?                                                                                                    | est in any entity or activity that could reasonably appear to                                                                                                    |
| icol, of be unco                                                                                                    | eu by, are exclose of your oniversity responsibilities.                                                                                                    |                                                                                                    |
| ~                                                                                                    |                                                                                                    |                                                                                                    |
| If you had no inter                                                                                                    | ests to report, skip Questions 4 and 5, sign below, and submit this form. Otherwise                                                                                                    | , please complete Questions 4 and 5.                                                                                                    |
|                                                                                                    |                                                                                                    |                                                                                                    |
| 4) Do you have an                                                                                                    | r interests reported above that are not already subject to a conflict management pi                                                                                                    | in?                                                                                                    |
| 4) Do you have an<br>All interests a                                                                                                    | r interests reported above that are not already subject to a conflict management pl<br>e subject to an existing conflict of interest management plan.                                                                                                    | an?                                                                                                    |
| 4) Do you have an<br>All interests a<br>At least one in                                                                                                    | interests reported above that are not already subject to a conflict management ple<br>e subject to an existing conflict of interest management plan.<br>Interest is not subject to an existing conflict of interest management plan.                                                                                                    | an7                                                                                                    |
| Do you have an     All interests a     At least one in                                                                                                    | interests reported above that are not already subject to a conflict management pl<br>e subject to an existing conflict of interest management plan.<br>Iterest is not subject to an existing conflict of interest management plan.                                                                                                    | an?                                                                                                    |
| 4) Do you have an<br>All interests a<br>All least one ir<br>5) Please describe                                                                                                    | Interests reported above that are not already subject to a conflict management plate subject to an existing conflict of interest management plan. Iterest is not subject to an existing conflict of interest management plan.                                                                                                    | an?                                                                                                    |
| <ul> <li>4) Do you have an</li> <li>All interests a</li> <li>At least one in</li> <li>5) Please describe</li> <li>a) The nature of the</li> </ul>                                                                                                    | Interests reported above that are not already subject to a conflict management plate subject to an existing conflict of interest management plan. terest is not subject to an existing conflict of interest management plan. e entity or activity (type and name of businesses, etc.):                                                                                                    | an?                                                                                                    |
| Do you have an     All interests a     At least one in     At least one in     Please describe     a) The nature of th                                                                                                    | Interests reported above that are not already subject to a conflict management plue subject to an existing conflict of interest management plan.<br>terest is not subject to an existing conflict of interest management plan.<br>e entity or activity (type and name of businesses, etc.):                                                                                                    | an?                                                                                                    |
| A) Do you have an     All interests a     All interests a     At least one in     Please describe     a) The nature of th                                                                                                    | <pre>/ interests reported above that are not already subject to a conflict management pi<br/>e subject to an existing conflict of interest management plan.<br/>terest is not subject to an existing conflict of interest management plan.<br/>e entity or activity (type and name of businesses, etc.):</pre>                                                                                                    | an?                                                                                                    |
| 4) Do you have an<br>All interests a<br>All interests a<br>At least one in<br>5) Please describe<br>a) The nature of th                                                                                                    | v interests reported above that are not already subject to a conflict management plan<br>e subject to an existing conflict of interest management plan.<br>terest is not subject to an existing conflict of interest management plan.<br>e entity or activity (type and name of businesses, etc.):                                                                                                    | an?                                                                                                    |
| A) Do you have an     All interests a     All interests a     At least one ii     Please describe     a) The nature of ti                                                                                                    | v interests reported above that are not already subject to a conflict management plan<br>e subject to an existing conflict of interest management plan.<br>terest is not subject to an existing conflict of interest management plan.<br>e entity or activity (type and name of businesses, etc.):<br>the member/st subjects to be activity or activity (hype and name of businesses).                                                                                                    | an?                                                                                                    |
| by you have an     All interests a     At least one ii     At least one ii     Please describe     a) The nature of ti     b) Your or your fai                                                                                                    | <pre>/ interests reported above that are not already subject to a conflict management pl e subject to an existing conflict of interest management plan. terest is not subject to an existing conflict of interest management plan. e entity or activity (type and name of businesses, etc.): nity member's" relationship to the entity or activity (including your position or title, if any);</pre>                                                                                                    | an?                                                                                                    |
| <ul> <li>4) Do you have an         <ul> <li>All interests a</li> <li>At least one ii</li> </ul> </li> <li>5) Please describe         <ul> <li>a) The nature of the nature of the nate nature of the nature of the nature of the nate nature of t</li></ul></li></ul>                                                                                                    | <pre>/ interests reported above that are not already subject to a conflict management pl e subject to an existing conflict of interest management plan. terest is not subject to an existing conflict of interest management plan. e entity or activity (type and name of businesses, etc.): nly member's* relationship to the entity or activity (including your position or title, if any);</pre>                                                                                                    | an7                                                                                                    |
| A) Do you have an     All interests a     All interests a     All east one ii     S) Please describe     a) The nature of ti     b) Your or your fail                                                                                                    | <pre>/ interests reported above that are not already subject to a conflict management pl e subject to an existing conflict of interest management plan. terest is not subject to an existing conflict of interest management plan. e entity or activity (type and name of businesses, etc.): inty member's" relationship to the entity or activity (including your position or title, if any).</pre>                                                                                                    | an7                                                                                                    |
| A) Do you have an     All interests a     All interests a     All east one ii     S) Please describe     a) The nature of ti     b) Your or your fail                                                                                                    | v interests reported above that are not already subject to a conflict management plan<br>e subject to an existing conflict of interest management plan.<br>terest is not subject to an existing conflict of interest management plan.<br>e entity or activity (type and name of businesses, etc.):<br>nity member's' relationship to the entity or activity (including your position or title, if any).                                                                                                    | an?                                                                                                    |
| <ul> <li>b) you have an an an an an an an an an an an an an</li></ul>                                                                                                    | <pre>v interests reported above that are not already subject to a conflict management pl e subject to an existing conflict of interest management plan. terest is not subject to an existing conflict of interest management plan. e entity or activity (type and name of businesses, etc.): nity member's "relationship to the entity or activity (including your position or title, if any). aur or your family member's "interest (ownership, salary, equily interest, etc.) and its exist </pre>                                                                                                    | nr (full ownership, salary in excess of \$10,000, etc.)                                                                                                    |
| <ul> <li>4) Oo you have an</li> <li>4) Di you have an</li> <li>Al interests a</li> <li>b) Please describt</li> <li>a) The nature of the second second</li></ul>                                                                                                    | Interests reported above that are not already subject to a conflict management play<br>e subject to an existing conflict of interest management plan.<br>Interest is not subject to an existing conflict of interest management plan.<br>If the entity or activity (type and name of businesses, etc.):<br>Interest is not subject to an existing conflict of interest management plan.<br>If member's "relationship to the entity or activity (including your position or title, if any):<br>and or your family member's "interest (ownership, salary, equity interest, etc.) and its exter<br>and or your family member's "interest (ownership, salary, equity interest, etc.) and its exter<br>and or your family member's "interest (ownership, salary, equity interest, etc.) and its external subject to activity (including your family member's "interest).                                                                                                    | nt (full ownership, salary in excess of \$10,000, etc.)                                                                                                    |
| 4) Oo you have an     4) Oo you have an     Al interests     4) Please describe     4) Please describe     4) Please describe     4) Your or your fai     5) Please describe     4) Your or your fai     5) Your or your fai                                                                                                    | <pre>v interests reported above that are not already subject to a conflict management pl e subject to an existing conflict of interest management plan. terest is not subject to an existing conflict of interest management plan. e entity or activity (type and name of businesses, etc.): nty member's" relationship to the entity or activity (including your position or title, if any); nty or your family member's" interest (ownership, salary, equity interest, etc.) and its exter </pre>                                                                                                    | n?                                                                                                    |
| d) Oc you have an     d) Al neteests a     dial neteests a     dial neteests a     dial neteests a     dial neteests a     dial neteests     dial neteests     dial netee                                                                                                    | <pre>/ interests reported above that are not already subject to a conflict management pl e subject to an existing conflict of interest management plan. terest is not subject to an existing conflict of interest management plan. e entity or activity (type and name of businesses, etc.): nly member's" relationship to the entity or activity (including your position or title, if any); aur or your family member's" interest (ownership, salary, equily interest, etc.) and its exter </pre>                                                                                                    | nf (full ownership, salary in excess of \$10,000, etc.)                                                                                                    |
| <ul> <li>a) Or you have an</li> <li>b) Please describe</li> <li>b) Please describe</li> <li>c) The nature of tight</li> <li>c) The nature of y</li> </ul>                                                                                                    | v interests reported above that are not already subject to a conflict management pl<br>e subject to an existing conflict of interest management plan.<br>terest is not subject to an existing conflict of interest management plan.<br>e entity or activity (type and name of businesses, etc.):<br>nly member's' relationship to the entity or activity (including your position or title, if any);<br>nar or your family member's' interest (ownership, salary, equity interest, etc.) and its exter                                                                                                    | nt (ful ownership, salay in excess of \$10,000, etc.)                                                                                                    |
| e) Or your have an     end of the set of the set o                                                                                                    | <pre>v interests reported above that are not already subject to a conflict management pl subject to an existing conflict of interest management plan. terest is not subject to an existing conflict of interest management plan. ie entity or activity (type and name of businesses, etc.): nity member's' relationship to the entity or activity (including your position or title, if any): nity member's' relationship to the entity or activity (including your position or title, if any): aur or your family member's' interest (covmenship, salary, equily interest, etc.) and its exter e potential conflict:</pre>                                                                                                    | nf (full ownership, salary in excess of \$10,000, etc.)                                                                                                    |
| d) Oc you have an     d) Oc you have an     d) All releases     describe     d) Please describe     d) Please describe     d) The nature of t     d) The nature of t                                                                                                    | <pre>v interests reported above that are not already subject to a conflict management pl w subject to an existing conflict of interest management plan. terest is not subject to an existing conflict of interest management plan. e entity or activity (type and name of businesses, etc.): nity member's "relationship to the entity or activity (including your position or title, if any); nur or your family member's "interest (ownership, salary, equity interest, etc.) and its exter e potential conflict.</pre>                                                                                                    | nt (full ownership, salary in excess of \$10,000, etc.)                                                                                                    |
| d) Oc you have an     d) Oc you have an     d) All releases     describe     d) Please describe     d) Please describe     d) The nature of t     d) Your or your fail     d) Your or your fail     d) The nature of ty                                                                                                    | r interests reported above that are not already subject to a conflict management plan<br>e subject to an existing conflict of interest management plan.<br>terest is not subject to an existing conflict of interest management plan.<br>e entity or activity (type and name of businesses, etc.):<br>nly member's' relationship to the entity or activity (including your position or title, if any):<br>aur or your family member's' interest (ownership, salary, equity interest, etc.) and its exter<br>e potential conflict:                                                                                                    | nt (ful ownership, salay in excess of \$10,000, etc.)                                                                                                    |
| d) Oc you have an     d) At neteests a     difference of the second second                                                                                                    | v interests reported above that are not already subject to a conflict management plan<br>e subject to an existing conflict of interest management plan.<br>terest is not subject to an existing conflict of interest management plan.<br>e entity or activity (type and name of businesses, etc.):<br>nity member's' relationship to the entity or activity (including your position or title, if any),<br>arr or your family member's' interest (covnership, salary, equity interest, etc.) and its exter<br>e potential conflict                                                                                                    | nt (full ownenship, salay in excess of \$10,000, etc.)                                                                                                    |
| 4) Op you have an<br>All interests<br>5) Please described<br>a) The nature of the<br>b) Your or your far<br>c) The nature of the<br>c) The nature of the<br>c) The natur                                                 | v interests reported above that are not already subject to a conflict management plan<br>e subject to an existing conflict of interest management plan.<br>terest is not subject to an existing conflict of interest management plan.<br>e entity or activity (hype and name of businesses, etc.):<br>nity member's' relationship to the entity or activity (including your position or title, if any);<br>nity member's' relationship to the entity or activity (including your position or title, if any);<br>nity or your family member's' interest (ownership, salary, equily interest, etc.) and its exter<br>e potential conflict:                                                                                                    | an?                                                                                                    |
| d) O you have an     d) O key that have an     d) O key that have an     d) Please describe     d) Please describe     d) The nature of t     d) Your or your fas     d) Your or your fas     d) Your or your fas     d) The nature of t     d) The nature of t     d) The nature of t                                                                                                    | <pre>/ interests reported above that are not already subject to a conflict management pl e subject to an existing conflict of interest management plan. terest is not subject to an existing conflict of interest management plan. e entity or activity (type and name of businesses, etc.): nity member's "relationship to the entity or activity (including your position or title, if any): nity member's "relationship to the entity or activity (including your position or title, if any): aur or your family member's "interest (ownership, salary, equily interest, etc.) and its exter e potential conflict: &gt; SUJA&amp;M Board of Regents' Ethics Policy 3 05, "family member" means all family dren, parents, sublings, grandparents, aurist uncles, great grandparents, great au </pre>                                                                                                    | nt (full ownership, salary in excess of \$10,000, etc.)  Int (full ownership, salary in excess of \$10,000, etc.)  Intermbers to the third degree of consanguintly, ts/uncles, and second cousins.                                                                                                    |
| d) Oc you have an<br>other and the set of the set of the set of the<br>all the set of the set of the set of the set of the<br>all the set of the set of the set of the set of the<br>b) Your or your fait<br>b) Your or your fait<br>b) Your or your fait<br>b) Your or your fait<br>b) Your or your fait<br>b) Your or your fait<br>b) Your or your fait<br>b) Your or your fait<br>c) The nature of the<br>c) The nature of the set of the set of the set of the<br>c) The nature of the set of the set of the set of the<br>c) The nature of the set of the set of the set of the set of the<br>c) The nature of the set of the set of the set of the set of the<br>c) The nature of the set of the set of                                                                                                    | <pre>v interests reported above that are not already subject to a conflict management pl w subject to an existing conflict of interest management plan. terest is not subject to an existing conflict of interest management plan. e entity or activity (type and name of businesses, etc.): nity member's' relationship to the entity or activity (including your position or title, if any); nity member's' relationship to the entity or activity (including your position or title, if any); u or your family member's' interest (ownership, salary, equity interest, etc.) and its exter e potential conflict SU/JAM Board of Regents' Ethics Policy 3 05, "family member" means all family et understand and will compound with the COSU (JABM Board of Resents, great grandparents, great grandparents, gre</pre>         | an?                                                                                                    |
| <ul> <li>4) Oo you have an</li> <li>4) Oo you have an</li> <li>A) Intensity and a state of the state of the s</li></ul>                                                                                                    | <pre>v interests reported above that are not already subject to a conflict management pl e subject to an existing conflict of interest management plan. terest is not subject to an existing conflict of interest management plan. e entity or activity (type and name of businesses, etc.): nity member's" relationship to the entity or activity (including your position or title, if any): arr or your family member's" interest (ownership, salary, equity interest, etc.) and its enter e potential conflict. ISUJAAM Board of Regents' Ethics Policy 3 05, "family member" means all family dem, parents, salary, entry and the Coldahoma Ethics Rule solution or Regents' and and the Coldahoma Ethics Rule solution or Regents' and and the Coldahoma Ethics Rule solution or Regents's Tools on the Chicks Policy 3 Regents's Ethics Policy and the Regents's and the Coldahoma Ethics Rule solution or Regents's and an dwill comply with the CSU/A&amp;M Board of Regents's the cold and the Coldahoma Ethics Rule solution or Regents's and and will comply with the CSU/A&amp;M Board of Regents' and the Coldahoma Ethics Rule solution or Regents's the cold and the Coldahoma Ethics Rule solution or Regents's the cold and the Coldahoma Ethics Rule solution or Regents's the cold and the Coldahoma Ethics Rule solution or Regents's the cold and the Coldahoma Ethics Rule solution or Regents's the cold and the Coldahoma Ethics Rule solution or Regents's Rule solution or Regents's Rule solution or Regents's Rule solution or Regents's Rule solution or Regents' Rule solution or Regents's Rule solution or Regents's Rule solution or Regents's Rule solution or Regents's Rule solution or Regents's Rule solution or Regents's Rule solution or Rule solution or</pre> | nembers to the third degree of consanguinty,<br>tstunctes, and second counts<br>tstunctes, and second counts<br>tstunctes, and tstunctes, and tstun |
| 4) Oc you have an<br>All networks<br>all tests one in<br>all tests one in<br>all The nature of the<br>all The nature of the<br>all The nature of the<br>c) The nature of the<br>c) The nature of the c) The nature of the<br>c) The nature of the c) The nature of the<br>c) The nature of the c) The nature of the<br>c) The nature of the c) The nature of the c) The nature of the<br>c) The nature of the c) The nature of the c) The nature of the<br>c) The nature of the c) The nature of the c                               | interests reported above that are not already subject to a conflict management pl e subject to an existing conflict of interest management plan. terest is not subject to an existing conflict of interest management plan. ie entity or activity (type and name of businesses, etc.): nty member's' relationship to the entity or activity (including your position or title, if any); air or your family member's' interest (ownership, salary, equity interest, etc.) and its exter e potential conflict SU/VAM Board of Regents' Ethics Policy 3 05, "family member" means all family den, parents, sublings, grandparents, aunts/uncles, great grandparents, ethics found to complete and the OklaMboard of Regents' Ethics Policy 3 05, "family member", seared are a u understand and will comply with the OSU/VAM Board of Regents' Ethics Policy and the OklaMboard of Regentserest, aunts/uncles, great grandparents, ethics found regented in this disclosure is complete and accurate to the best of my circumstances change.                                                                                                    | an?  It (bil ownership, salay in excess of \$10,000, etc.)  It (bil ownership, salay in excess of \$10,000, etc.)  It (bil ownership, salay in excess of \$10,0                                           |
| 4) Oo you have an<br>A interests a<br>3) Please describe<br>a) The nature of the<br>b) Your or your far<br>b) Your or your far<br>c) The nature of the<br>c) The nature of the c) The nature of the<br>c) The nature of the c) The nature of the<br>c) The nature of the c) The nature of the<br>c) The nature of the c) The nature of the c) The nature of the<br>c) The nature of the c) The nature of the c) The nature of the c) The nature of the c) The nature of the c) The nature of the c) The nature of the c) The nature of the c) The nature of the c) The nature of the c) The nature of the c) The nature of the c) The nature of the c) The nature of the | v interests reported above that are not already subject to a conflict management pl e subject to an existing conflict of interest management plan. terest is not subject to an existing conflict of interest management plan. e entity or activity (type and name of businesses, etc.): nity member's' relationship to the entity or activity (including your position or title, if any); nity member's' relationship to the entity or activity (including your position or title, if any); nity or your family member's' interest (ownership, salary, equity interest, etc.) and its exten e potential conflict:  SUUAAM Board of Regents' Ethics Policy 3 05, "family member" means all family dren, parents, sublings, grandparents, auntifunces, great grandparents, great sur d understand and will comply with the CSU/A&M Board of Regents in 'sponsion' managements. Ethics complete and accurate to the best of my circumstances change.                                                                                                    | an?                                                                                                    |
| 4) Op you have an 4) Ob you have an 5) Please describe a) The nature of t 5) Please describe b) Your or your fai b) Your or your fai b) Your or your fai c) The nature of t c) The nature of t c) The nature of t c) The nature of t c) The nature of t c) The nature of t c) The nature of t c) C c) C c) C c) C c) C c) C c) C c) C                                                                                                    | Interests reported above that are not already subject to a conflict management pl     excluded to an existing conflict of interest management plan.     terest is not subject to an existing conflict of interest management plan.     e entity or activity (type and name of businesses, etc.):     interest is not subject to an existing conflict of interest management plan.     e entity or activity (type and name of businesses, etc.):     interest is not subject to an existing conflict of interest management plan.     e entity or activity (type and name of businesses, etc.):     interest is not subject to an existing conflict of interest management plan.     e entity or activity (type and name of businesses, etc.):     interest is not subject to an existing conflict of interest (including your position or title, if any):     aur or your family member's interest (ownership, salary, equily interest, etc.) and its exist e potential conflict:      ISU/A&M Board of Regents' Ethics Policy 3.05, "family member" means all family     dem, parentis, sublings, grandparents, auristurucles, great grandparents, great au     d understand and will comply with the OSU/A&M Board of Regents' forum     reported in this disclosure is complete and accurate to the best of     my circumstances change.                                                                                                    | an?  It full ownership, salary in excess of \$10,000, etc.)  It full ownership, salary in excess of \$10,000, etc.)  It full ownership, salary in excess of \$10,000, etc.]  It full ownership, salary in excess of \$10,000, etc.]  It full ownership, salary in excess of \$10,000, etc.]  It full ownership, salary in excess of \$10,000, etc.]  It full ownership, salary in excess of \$10,000, etc.]  It full ownership, salary in excess of \$10,000, etc.]  It ful                                            |

**NOTE:** At the bottom of the form is a **"Save Progress"** box. You may click on "Save Progress" at any time before submitting the document.

- Complete Questions 1-3, answering Yes or No.
- If you answer No in all sections of Questions 1-3, you will skip Questions 4 & 5, and go to the electronic signature portion of the form.

|                                                                                                    | NGSTON                                                                                                    |  |  |  |  |
|----------------------------------------------------------------------------------------------------|----------------------------------------------------------------------------------------------------|--|--|--|--|
|                                                                                                    | Langston University General Conflict of Interest Reporting Form                                                                                                    |  |  |  |  |
| Who Needs to Comp<br>interest as described i                                                                                                    | lete this Disclosure and When? Any individual employed by, or acting on behalf of, Langston University who has a potential or actual conflict of<br>n OSU/A&M Board of Regents' Ethics Policy 3.05* must disclose the conflict promptly to their supervisor for assessment.                                                                                                    |  |  |  |  |
| *https://regents.okstat                                                                                                    | e.edu/policy-manual/section-3/policy-manual-ethics.html                                                                                                    |  |  |  |  |
| Please answer all que                                                                                                    | stions and electronically submit this form.                                                                                                    |  |  |  |  |
| First Name:                                                                                                    | *Heleen Last Name: *Sheets                                                                                                    |  |  |  |  |
| Your Email Address:                                                                                                    | * heleen.sheets@langston.edu Department: * Public Relations                                                                                                    |  |  |  |  |
| <ol> <li>Do you or a family n         <ul> <li>a) does busines:</li> <li>b) profits from th</li> <li>c) employs Univ</li> <li>d) sponsors a pr</li> <li>e) profits from re</li> <li>f) competes with</li> <li>g) uses University</li> </ul> </li> </ol> | <b>nember</b> <sup>*</sup> have an interest in an entity or activity that<br>s with the University in an area in which you make spending decisions? $\sqrt[4]{N_0}$<br>is ease of course material (coursepacks, software, etc.) or other goods or services to students whom you teach or evaluate? $\sqrt[4]{N_0}$<br>ersity faculty, staff or students who you directly supervise or evaluate both in that employment and at the University? $\sqrt[4]{N_0}$<br>oject at the University over which you have any degree of control? $\sqrt[4]{N_0}$<br>escarch you do at the University? $\sqrt[4]{N_0}$<br>the University for project funding? $\sqrt[4]{N_0}$<br>ty-owned intellectual property, or University equipment or facilities? $\sqrt[4]{Yes}}$ |  |  |  |  |
| 2) Do you currently pa<br>If yes, please provid<br>* No 🗸                                                                                                    | rticipate or plan to participate in an outside activity that will interfere with your primary commitment to Langston University?<br>de details in Question 4.                                                                                                    |  |  |  |  |
| 3) Other than those co<br>affect, or be affected<br>*No V                                                                                                    | vered in Questions 1 and 2, do you or a family member* have an interest in any entity or activity that could reasonably appear to<br>d by, the exercise of your University responsibilities?                                                                                                    |  |  |  |  |
| If you had no interests                                                                                                    | to report, skip Questions 4 and 5, sign below, and submit this form. Otherwise, please complete Questions 4 and 5.                                                                                                    |  |  |  |  |

**REMEMBER:** At the bottom of the form is a **"Save Progress"** box. You may click on "Save" to save your progress at any time before submitting the document.

5. **If you answered Yes** in any section of Questions 1-3, you will need to complete Questions 4 & 5.

If you had no interests to report, skip Questions 4 and 5, sign below, and submit this form. Otherwise, please complete Questions 4 and 5.

## 4) Do you have any interests reported above that are not already subject to a conflict management plan?

- All interests are subject to an existing conflict of interest management plan.
- ✓ At least one interest is not subject to an existing conflict of interest management plan.

## 5) Please describe:

a) The nature of the entity or activity (type and name of businesses, etc.):

Type in the details regarding your or your family member(s) who have an interest or activity that may be a potential conflict.

b) Your or your family member's\* relationship to the entity or activity (including your position or title, if any): <sup>\*</sup>Type in the relationship to the entity or activity. Please include your position or title.

c) The nature of your or your family member's\* interest (ownership, salary, equity interest, etc.) and its extent (full ownership, salary in excess of \$10,000, etc.): <sup>\*</sup> Type in the nature of you or your family member's interest and describe the scope and extent.

d) The nature of the potential conflict:
 <sup>4</sup> Type in the nature of the potential conflict.

6. After all required questions are completed, you can now digitally sign the form. Click on **"Click To Sign"** inside the Yellow signature box.

\* Pursuant to the OSU/A&M Board of Regents' Ethics Policy 3.05, "family member" means all family members to the third degree of consanguinity, including, e.g., children, parents, siblings, grandparents, aunts/uncles, great grandparents, great aunts/uncles, and second cousins.

I have read and understand and will comply with the OSU/A&M Board of Regents' Ethics Policy 3.05 found at https://regents.okstate.edu/policymanual/section-3/policy-manual-ethics.html and the Oklahoma Ethics Rules found at www.ok.gov/ethics/Ethics\_Laws,\_Guides\_&\_Forms/index.html. The information reported in this disclosure is complete and accurate to the best of my knowledge. I will update the above information throughout the coming year if my circumstances change.

| * (click to sign)         |      |
|---------------------------|------|
| Signature                 | Date |
| Save Progress Submit Form |      |

7. A signature box appears. Please type in your First Name and Last Name in the appropriate boxes and click **"Sign Electronically."** 

If you wish to opt out of the electronic signature, click "Opt Out And Print."

| b) Your or your family member's' relationship to the entity or activity (including your position or title, if any):                                                                                                    |                                                                                                    |            |
|----------------------------------------------------------------------------------------------------|----------------------------------------------------------------------------------------------------|------------|
| * Type in the relationship to the entity or activity. Please include your position or title.                                                                                                    | Sign electronically                                                                                                    | ×          |
|                                                                                                    | Please read the <u>Disclosure / Consent</u> before you sign your<br>form electronically.<br>Typing your name exactly as it appears below signifies you a<br>completing this form using an electronic signature. By signin                                                                                                    | are<br>g   |
| Crime name of your or your taining memoers interest connersing, samp, equip meters, etc. y and its extension of<br>Type in the nature of you or your family memoers interest and describe the scope and extent.         | understand the Disclosure/Consent and agree to electronica<br>sign You also agree to receive required disclosures or other<br>comminications related to this transaction electronically.<br>To continue with the electronic signature process, please ent<br>your first name in the first field, and your last name in the<br>second field. Your name must match the names displayed in<br>the second field. Your name runst match the names displayed in<br>your information and submit your electronic simonarue. | lly<br>ter |
| d) The nature of the potential conflict:                                                                                                    |                                                                                                    |            |
| Type in the nature of the potential conflict.                                                                                                    | Heleen Sheets                                                                                                    |            |
|                                                                                                    | Sign Electronically                                                                                                    |            |
| Pursuant to the OSU/A&M Board of Regents' Ethics Policy 3.05, "family member" means all family member<br>ncluding, e.g., children, parents, siblings, grandparents, aunts/uncles, great grandparents, great aunts/uncle | If you would like to opt out of electronic signature, please clic<br>the "Opt out and print" link below to save your information ar<br>print a local copy for your signature.                                                                                                    | sk<br>Id   |
|                                                                                                    | Opt out and print                                                                                                    |            |
| The information reported in this disclosure is complete and accurate to the best of my knowledge. I will update<br>coming year if my circumstances change.<br>(click to sign)                                           | the above information throughout the                                                                                                    |            |

8. Once you click **Sign Electronically**, the box disappears and the date is automatically populated.

| <ol> <li>Other than those covered in Questions 1 and 2, do you or a family member' have an interest in any entity or activity that could reasonably appea<br/>affect, or be affected by, the exercise of your University responsibilities?</li> </ol>                                                                                                    | ır to     |
|----------------------------------------------------------------------------------------------------|-----------|
| *[No                                                                                                    |           |
| If you had no interests to report, skip Questions 4 and 5, sign below, and submit this form. Otherwise, please complete Questions 4 and 5.                                                                                                    |           |
| * Pursuant to the OSU/A&M Board of Regents' Ethics Policy 3.05, "family member" means all family members to the third degree of consanguinity<br>including, e.g., children, parents, siblings, grandparents, aunts/uncles, great grandparents, great aunts/uncles, and second cousins.                                                                                                    | ļ         |
| I have read and understand and will comply with the OSU/A&M Board of Regents' Ethics Policy 3.05 found at https://regents.okstate.edu/policy-<br>manual/section-3/policy-manual-ethics.html and the Oklahoma Ethics Rules found at www.ok.gov/ethics/Ethics_Laws_Guides_&_Forms/index.ht<br>The information reported in this disclosure is complete and accurate to the best of my knowledge. I will update the above information throughout ti<br>coming year if my circumstances change. | ml.<br>he |
| *3133363537                                                                                                    |           |
| Heleensheets 02/14/2025 Date                                                                                                    |           |
| Save Progress Submit Form                                                                                                    |           |

9. To complete the form, click on **Submit Form**.

A Thank You screen appears with the option to view your form in PDF format.

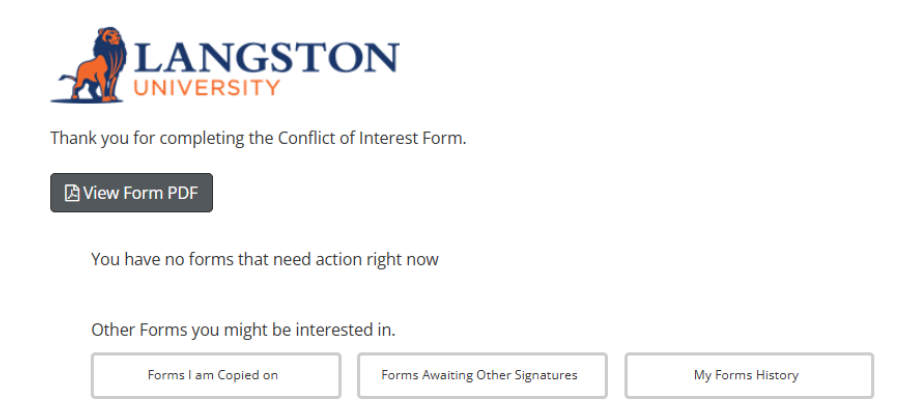

**NOTE:** If you need to leave the form while completing it at any time, please remember to click **Save Progress**. If left unattended, Dynamic Forms will time out and you will need to re-enter the Dynamic Form platform.

## How To Re-Access the Dynamic Form platform

To re-access the Dynamic Form platform, please return to the **Faculty/Staff Portals** screen, and click on **Forms.Langston.Edu**.

|                                                               | About Admissions/Aid                                                                                                    | Academics Student Experience Athletics                                                                                                    |
|---------------------------------------------------------------|----------------------------------------------------------------------------------------------------|----------------------------------------------------------------------------------------------------|
|                                                               | EBRATE BLACK HISTURY MUNTH WITH DEAR LANGSTON                                                                                       | 478                                                                                                    |
|                                                               | ACTIVATE YOUR LIONKEY                                                                                                    | Canvas                                                                                                    |
| USE YOUR LIONKEY CREDENTIALS TO<br>ACCESS EMAIL<br>NEED HELP2 | THE LION KEY ACCOUNT IS NECESSARY TO<br>ESTABLISH YOUR CANVAS ONLINE COURSE<br>MANAGEMENT SYSTEM.<br>CHANGE PASSWORD RESET PASSWORD | A LION KEY ACCOUNT IS NECESSARY TO<br>ESTABLISH YOUR CANVAS ONLINE COURSE<br>MANAGEMENT SYSTEM, (THIS BOILY HAS TO<br>BE COMPLETED ONCE DURING YOUR TIME AT<br>LU). |
|                                                               | Dynamic                                                                                                    |                                                                                                    |
| FORMS.LANGSTON.EDU                                            | DYNAMIC FORMS                                                                                                    | FACULTY & ADVISOR SERVICES                                                                                                    |
| ACCESS LU DYNAMIC FORMS                                       | ACCESS THE LIBRARY OF LANGSTON UNIVERSITY<br>DYNAMIC FORMS                                                                          | FACULTY AND ADVISOR SERVICES INCLUDING<br>CLASS ROLES, SCHEDULES AND GRADES.                                                                                        |